1. Using an Internet Browser type into the URL:

## http://192.168.0.1

| Product Page : D | IR-815                | Firmv                                      | vare Version : 1.01_patch02 |
|------------------|-----------------------|--------------------------------------------|-----------------------------|
| D-Li             | <b>nk</b>             |                                            |                             |
|                  |                       |                                            |                             |
|                  | LOGIN                 |                                            |                             |
|                  | Login to the router : |                                            |                             |
|                  |                       | User Name : admin Password : Login         |                             |
|                  |                       |                                            |                             |
| WIRELES          | 55                    |                                            |                             |
|                  |                       | Copyright © 2008-2010 D-Link Systems, Inc. |                             |

Type in your Password if you have changed it, or leave it blank and then click on the Login button.

2. Before proceeding, you will need to know the actual Ports that your application requires.

You will also need to know the IP Address of the computer/laptop that you would like the Ports to be binded to. It is not recommended to have a Port Forward entry on a connected computer/laptop without a Static IP Address assigned and or a DHCP Reservation setup on the DIR-815. This guide will advise on the DHCP Reservation setup. To ensure your computer/laptop always get the same IP Address, see below:

| Product Page : DIR-815 Firmware Version : 1.01_patch02 |                                                                                                    |                              |                                   |                       |                                                |  |
|--------------------------------------------------------|----------------------------------------------------------------------------------------------------|------------------------------|-----------------------------------|-----------------------|------------------------------------------------|--|
| D-Lini                                                 | ¢                                                                                                    |                              |                                   |                       | $\prec$                                        |  |
| DIR-815                                                | SETUP ADV                                                                                                    | ANCED                        | TOOLS                             | STATUS                | SUPPORT                                        |  |
| INTERNET                                               | NETWORK SETTINGS                                                                                                    |                              |                                   |                       | Helpful Hints                                  |  |
| WIRELESS SETTINGS<br>NETWORK SETTINGS<br>IPV6          | Use this section to configure the internal network settings of your router and also to configure the built-in DHCP server to assign IP addresses to computers on your network. The IP address that is configured here is the IP address that you use to access the Web-based management interface. If you change the IP address in this section, you may need to adjust your PC's network settings to access the network again. |                              |                                   |                       |                                                |  |
|                                                        | Please note that this section is<br>settings here to get your netwo                                                                                                    | optional and<br>rk up and ru | you do not need to char<br>nning. | nge any of the        | Enable DHCP Server to<br>disable this feature. |  |
|                                                        | Save Settings     Don't Save Settings     On you     on you                                                                                                    |                              |                                   |                       |                                                |  |
|                                                        | ROUTER SETTINGS                                                                                                    |                              |                                   |                       |                                                |  |
|                                                        | Use this section to configure the internal network settings of your router. The IP address that is configured here is the IP address that you use to access the Web-based management interface. If you change the IP address here, you may need to adjust your PC's network settings to access the network again.                                                                                                    |                              |                                   |                       |                                                |  |
|                                                        | Router IP Address                                                                                                    | : 192.168.0.1                |                                   |                       |                                                |  |
|                                                        | Default Subnet Mask                                                                                                    | : 255.255.255                | .0                                |                       |                                                |  |
|                                                        | Host Name                                                                                                    | dlinkrouter                  |                                   |                       |                                                |  |
|                                                        | Local Domain Name                                                                                                    | •                            | (optional)                        |                       |                                                |  |
|                                                        | Enable DNS Relay                                                                                                    | •                            |                                   |                       |                                                |  |
|                                                        | DHCP SERVER SETTINGS                                                                                                    |                              |                                   |                       |                                                |  |
|                                                        | Use this section to configure the bu                                                                                                    | ilt-in DHCP ser              | ver to assign IP address to       | the computers on your |                                                |  |

Click on SETUP > NETWORK SETTINGS menu

| Refer | down | the | nage | to the | heading | DHCP | RESER | VATION  |
|-------|------|-----|------|--------|---------|------|-------|---------|
| Refer | uown | une | page | to the | neaung  | DICI | RESER | VATION. |

| 25 - DHCP RESERVATION |                                                   |            |             |                  |  |  |  |
|-----------------------|---------------------------------------------------|------------|-------------|------------------|--|--|--|
| Ren                   | Remaining number of rules that can be created: 25 |            |             |                  |  |  |  |
|                       | Computer Name                                     | IP Address | MAC Address |                  |  |  |  |
|                       |                                                   |            |             | << Computer Name |  |  |  |
|                       |                                                   |            |             | <                |  |  |  |
|                       |                                                   |            |             | < Computer Name  |  |  |  |
|                       |                                                   |            |             | << Computer Name |  |  |  |
|                       |                                                   |            |             | < Computer Name  |  |  |  |
|                       |                                                   |            |             | < Computer Name  |  |  |  |
|                       |                                                   |            |             | < Computer Name  |  |  |  |
|                       |                                                   |            |             | < Computer Name  |  |  |  |
|                       |                                                   |            |             | <                |  |  |  |
|                       |                                                   |            |             | < Computer Name  |  |  |  |
|                       |                                                   |            |             | << Computer Name |  |  |  |

Under the Computer Name drop down, select your Computer Name, as you can see the computer used was "Test-PC". It is important to remember the IP Address as well. Now click on the "<<" button, and tick the checkbox to enable this obtain. Now click on the Save Settings button either at the top or bottom of the Web Configuration. You should now see as example the below:

| 25 - DHCP RESERVATION                             |               |               |                   |                                                                        |  |  |  |
|---------------------------------------------------|---------------|---------------|-------------------|------------------------------------------------------------------------|--|--|--|
| Remaining number of rules that can be created: 25 |               |               |                   |                                                                        |  |  |  |
|                                                   | Computer Name | IP Address    | MAC Address       |                                                                        |  |  |  |
|                                                   | Test-PC       | 192.168.0.101 | 00:1c:c4:d1:f3:93 | << Computer Name                                                       |  |  |  |
|                                                   |               |               |                   | Computer Name<br>Sector 2010 Computer Name<br>DCS-930L (192.168.0.100) |  |  |  |
|                                                   |               |               |                   | Test-PC (192.168.0.101)           <                                    |  |  |  |
|                                                   |               |               |                   | < Computer Name                                                        |  |  |  |
|                                                   |               |               |                   | << Computer Name                                                       |  |  |  |
|                                                   |               |               |                   | < Computer Name                                                        |  |  |  |